# Manual to upload the software update MENNEKES ACU (device version v4)

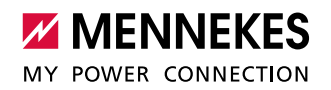

You can download the software update from our website under "Service": https://www.chargeupyourday.com/service/software-updates/

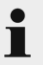

This update is **only** released for ACU v4 (red housing). Please do **not** use this update for ACU v3 (white housing). Operational errors could occur.

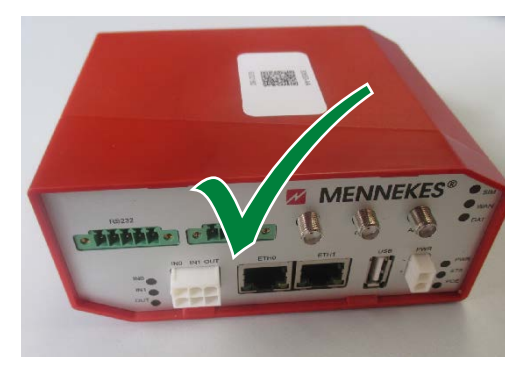

Fig. 1: ACU (device version v4)

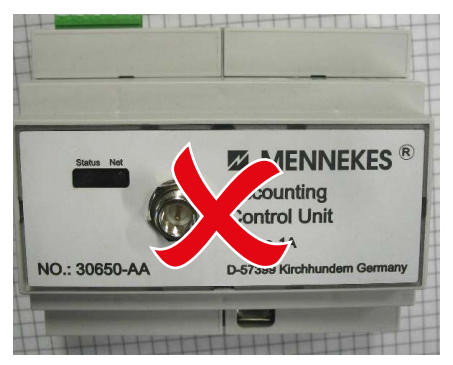

Fig. 2: ACU (device version v3)

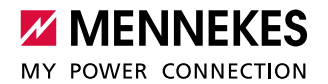

## 1. Preparation:

To install the update, you need a PC on which you have permission to change the network settings (e.g. IP address). Operation may vary depending on the operating system used (Windows 7 is used in this example).

- Right-click on the Windows icon on the bottom left.
- In the context menu, select "Run".
- ▶ In the window that now appears, enter "ncpa.cpl" and confirm with "OK".

| 🖃 Run         |                                                                     | ×                                         |
|---------------|---------------------------------------------------------------------|-------------------------------------------|
|               | Type the name of a program, fold<br>resource, and Windows will open | ler, document, or Internet<br>it for you. |
| <u>O</u> pen: | hepalepl                                                            | •                                         |
|               | ОК Са                                                               | ancel <u>B</u> rowse                      |

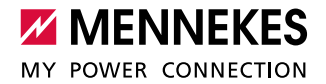

| Local Area Connection<br>Men2003.local | 📮 Local Area Connection State | us 💽                |
|----------------------------------------|-------------------------------|---------------------|
| Realtek PCIe GBE Family Controller     | General                       |                     |
|                                        | Connection                    |                     |
|                                        | IPv4 Connectivity:            | Internet            |
|                                        | IPv6 Connectivity:            | No Internet access  |
|                                        | Media State:                  | Enabled             |
|                                        | Duration:                     | 00:16:34            |
|                                        | Speed:                        | 100.0 Mbps          |
|                                        | Details<br>Activity — Sent —  | — Received          |
|                                        | Bytes: 42,476,0               | 058   1,801,480,054 |
|                                        | Properties 🛞 Disabl           | e Diagnose          |
|                                        |                               | Close               |

▶ Now open the settings for the Ethernet connection with a double-click.

- Click on "Properties".
- Call up "Internet Protocol Version 4" with a double-click.

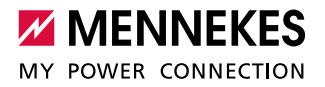

- Select "Use the following IP address" and enter the following data:
  - IP address "192.168.0.21"
  - Subnet mask "255.255.255.0"

| Networking                                                                                                    | Internet Protocol Version 4 (TCP/IPv4) Properties                                                                                                    |
|----------------------------------------------------------------------------------------------------|----------------------------------------------------------------------------------------------------|
| Connect using:   Realtek PCIe GBE Family Controller   Configure  This connection uses the following items:                                                                                                    | General You can get IP settings assigned automatically if your network supports this capability. Otherwise, you need to ask your network administrator for the appropriate IP settings. Otherwise automatically. |
| Cuerr for Microsoft Networks     QoS Packet Scheduler     QoS Packet Scheduler     QoS Packet Scheduler     QoS File and Printer Sharing for Microsoft Networks     ✓    Internet Protocol Version 6 (TCP/IPv6)     ✓    Internet Protocol Version 4 (TCP/IPv4)     ✓    Link-Layer Topology Discovery Mapper I/0 Driver     ✓    Link-Layer Topology Discovery Responder | Use the following IP address:     IP address:     I92 . 168 . 0 . 21      Subnet mask:     255 . 255 . 255 . 0      Default gateway:                                                                             |
| Install Uninstall Properties Description Transmission Control Protocol/Internet Protocol. The default wide area network protocol that provides communication across diverse interconnected networks.                                                                                                    | Obtain DNS server address automatically     Ottain DNS server addresses:     Preferred DNS server:     Alternate DNS server:     .                                                                               |
| OK Cano                                                                                                    | Validate settings upon exit                                                                                                    |

• Confirm the settings by clicking "OK" and exit the menu.

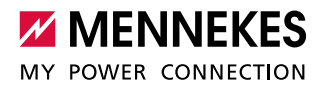

# 2. Uploading the software update

To upload the software update, connect the prepared PC to the ACU of the charging station or the eMobility Gateway.

The connection is made by means of a network cable.

For this, **either use the Ethernet port directly on the ACU** (see Fig. 4) or the **Ethernet socket (RJ45)** located in the charging column **to the right of the meters** (see Fig. 3).

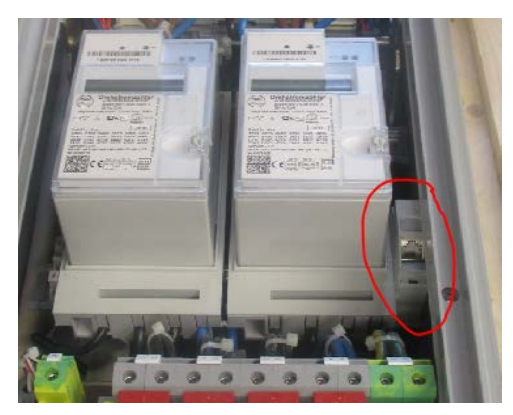

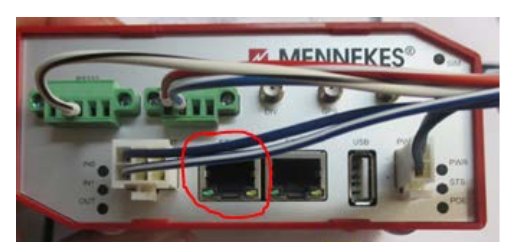

Fig. 4: Ethernet port "ETH0" on the ACU v4

Fig. 3: Ethernet socket (RJ45)

#### Opening the service interface:

- Once you are connected accordingly, open a leading-edge Internet browser (recommendation: Google Chrome or Mozilla Firefox).
- ▶ In the address field, enter "192.168.0.10" and confirm with ENTER.

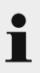

A page that indicates an insecure connection may now open. In Google Chrome, you can skip this to get to the service interface. To do this, click on "Advanced" followed by "Proceed to xx.xx.xx".

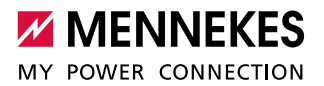

| O 🟠 🛈 https://192.168.0                                                                       | 0.10                                                                                                    |                                                                                                    |                  | B                                                                                                    |
|-----------------------------------------------------------------------------------------------|----------------------------------------------------------------------------------------------------|----------------------------------------------------------------------------------------------------|------------------|----------------------------------------------------------------------------------------------------|
|                                                                                               |                                                                                                    |                                                                                                    |                  |                                                                                                    |
|                                                                                               | A                                                                                                    |                                                                                                    |                  |                                                                                                    |
|                                                                                               |                                                                                                    |                                                                                                    |                  |                                                                                                    |
|                                                                                               | Your connection is not                                                                                                    | private                                                                                                    |                  |                                                                                                    |
|                                                                                               | Attackers might be trying to steal you<br>passwords, messages, or credit cards)                                                                                                    | ur information from <b>192.168.0.50</b> (for example,<br>). <u>Learn more</u>                                          |                  |                                                                                                    |
|                                                                                               | NET::ERR_CERT_AUTHORITY_INVALID                                                                                                    |                                                                                                    |                  |                                                                                                    |
|                                                                                               | Help improve Safe Browsing by sendin<br><u>Privacy policy</u>                                                                                                    | ig some system information and page content to Google.                                                                 |                  |                                                                                                    |
|                                                                                               | Hide advanced                                                                                                    | Back to safety                                                                                                    |                  |                                                                                                    |
|                                                                                               | This server could not prove that it is 1<br>your computer's operating system. Th<br>attacker intercepting your connection                                                                                                    | 192.168.0.50; its security certificate is not trusted by<br>his may be caused by a misconfiguration or an<br>h.        |                  |                                                                                                    |
| C                                                                                             | Proceed to 192.168.0.50 (unsafe)                                                                                                    |                                                                                                    |                  |                                                                                                    |
|                                                                                               |                                                                                                    |                                                                                                    |                  |                                                                                                    |
| service interface c                                                                           | of the ACU now opens.                                                                                                    |                                                                                                    |                  |                                                                                                    |
| service interface c<br>Inter the usernam<br>User name:                                        | of the ACU now opens.<br>e and password.<br>"admin"                                                                                                    |                                                                                                    |                  |                                                                                                    |
| service interface c<br>Enter the usernam<br>User name:<br>Password:                           | of the ACU now opens.<br>e and password.<br>"admin"<br>"admin"                                                                                                    |                                                                                                    |                  |                                                                                                    |
| service interface of<br>inter the username<br>User name:<br>Password:                         | of the ACU now opens.<br>e and password.<br>"admin"<br>"admin"                                                                                                    |                                                                                                    |                  | E                                                                                                    |
| service interface c<br>inter the username<br>User name:<br>Password:<br>O @ @ #der//1921680   | of the ACU now opens.<br>e and password.<br>"admin"<br>"admin"                                                                                                    |                                                                                                    | □☆ ☆ L           | B                                                                                                    |
| Service interface of<br>Enter the username<br>User name:<br>Password:                         | of the ACU now opens.<br>e and password.<br>"admin"<br>"admin"                                                                                                    |                                                                                                    | □ ★ ≠ L.         | 12                                                                                                    |
| Service interface of<br>Enter the username<br>User name:<br>Password:<br>O @ O Marci 192.1880 | of the ACU now opens.<br>e and password.<br>"admin"<br>"admin"                                                                                                    |                                                                                                    | □☆ ☆ L           | 10                                                                                                    |
| Service interface of<br>Enter the username<br>User name:<br>Password:                         | of the ACU now opens.<br>e and password.<br>"admin"<br>"admin"                                                                                                    |                                                                                                    | □ ☆ ≒ <i>L</i> . |                                                                                                    |
| Service interface of<br>inter the username<br>User name:<br>Password:                         | of the ACU now opens.<br>e and password.<br>"admin"<br>"admin"                                                                                                    | ate                                                                                                    |                  | 12                                                                                                    |
| Service interface of<br>Enter the username<br>User name:<br>Password:                         | of the ACU now opens.<br>e and password.<br>"admin"<br>"admin"<br>Mar<br>Mar<br>Your connection is not priva<br>Attackers might be trying to steal your infor<br>passwordt, messager, or credit cards). Lean                                                                                                    | ate<br>mation from 192.168.0.50 (for example,<br>                                                                      |                  | 127                                                                                                    |
| Service interface of<br>Enter the username<br>User name:<br>Password:                         | of the ACU now opens.<br>e and password.<br>"admin"<br>"admin"<br>Mo<br>Mo<br>Mo<br>Your connection is not priva<br>Attackers might be trying to steal your infor<br>passwords, messages, or credit cards). Learn<br>NETLERR, CERT, AUTHORITY, INVALID                                                                                                    | ate<br>mation from 192.168.0.50 (for example,<br>1 more                                                                |                  |                                                                                                    |
| Service interface of<br>Enter the username<br>User name:<br>Password:                         | of the ACU now opens.<br>e and password.<br>"admin"<br>"admin"<br>admin"<br>Main"<br>Main"  | ate<br>mation from <b>192.168.0.50</b> (for example,<br><u>imore</u><br>spatem information and page content to Google. | □ ★ ≒ L.         | <u>B</u>                                                                                                    |
| service interface of<br>Enter the username<br>User name:<br>Password:                         | of the ACU now opens.<br>e and password.<br>"admin"<br>"admin"<br>admin"<br>************************************                                                                                                    | ate<br>mation from <b>192.168.0.50</b> (for example,<br><u>more</u><br>spatem information and page content to Google.  |                  | R                                                                                                    |
| Service interface of<br>Enter the username<br>User name:<br>Password:                         | of the ACU now opens.<br>e and password.<br>"admin"<br>"admin"<br>"admin"<br>Mar<br>Net<br>Vour connection is not prive<br>Attackers might be trying to steal your infor<br>passwords, messages, or credit cards). Learn<br>NET:ERR.CERT.AUTHORITY INVALID<br>Hide advanced<br>Hide advanced<br>This server could not nonse that it is 192 for                                                                                                    | ate<br>mation from 192.168.0.50 (for example,<br>1more<br>spatem information and page content to Google.               |                  | 1. Contraction of the second second s |
| Service interface of<br>Enter the username<br>User name:<br>Password:                         | of the ACU now opens.<br>e and password.<br>"admin"<br>"admin"<br>"admin"<br>Main"<br>Main" | ate<br>mation from 192.168.0.50 (for example,<br>imore<br>spatem information and page content to Google.               | <u>□</u> ☆ ≠ £.  | 1 Contraction of the second second se |

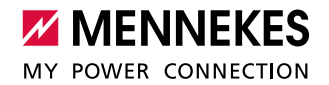

#### SCU administration:

- On the start page of the service interface, navigate to "Setup" on the top right.
- ▶ Then navigate to "SCU Setup" on the top left.
- In the menu "SCU Administration", you will now find a tabular listing of all SCUs connected to the ACU.
- ▶ Now adjust the configuration of all SCUs via the "Setup" menu.

### **SCU - Administration**

| Id:   | Name:       | Conn:  | Status:   | Error:  | Max. Curr.: | LB-Curr.: | LB-Forecast: | Meter-Count: | Setup:  |
|-------|-------------|--------|-----------|---------|-------------|-----------|--------------|--------------|---------|
| 203   | 203         | 2      | Idle      | A:- B:- | 32A         |           |              | 3            | Setup   |
| 249   | 249         | 1      | Idle      | A:- B:- | 32A         |           |              | 14           | Setup   |
|       |             | total: | free:     | 2/2     | 64A         |           |              |              |         |
|       | Search by I | DS     | earch SCU |         |             | Loa       | d Balancing  |              | Refresh |
| Softv | vare updat  | e      |           |         |             |           |              |              |         |

#### SCU setup:

- ▶ In all SCU configurations, "SCU Meter Enable" must be disabled (no tick).
- Click on "Apply" to save the configuration.
- ▶ Follow these steps for each connected SCU.

| Settings                   | Test                                       |                            |                                      |
|----------------------------|--------------------------------------------|----------------------------|--------------------------------------|
| Id:                        | 249                                        | Name:                      | 249                                  |
| Serial:                    | 3755313334341508000e00                     | Max charge current:        | 32.0                                 |
| Status:                    | Idle                                       | Fuse(Max Current):         | 32.0                                 |
| Meter address:             | 0901454d4800008414d7                       | SCU Meter Type:            | EMH E-MOC ~                          |
| Meter type:                | EMH E-MOC                                  | SCU Meter Enable:          |                                      |
| Meter reading:             | 14.1                                       | OCPP ConnID:               | 1 ~                                  |
| Hardware-Ver.:             | 0                                          | SMSTel:                    |                                      |
| Firmware-Ver.:             | 0-1072                                     | CPId:                      |                                      |
| Error code A:              | -                                          | Reader Typ:                | Elatec Multi ISO ~                   |
| Error code B:              | -                                          | Local Auth UID:            | 0x0000000                            |
| Power Path:                | None                                       | SCU Flow:                  | Standard ~                           |
| CP State:                  | A                                          | Autoselect Energy<br>Path: | Combined Path(default) ~             |
| PP State:                  | Open                                       | SCU Panel:                 | LCD Panel ~                          |
| Contactor                  | Open                                       | Language:                  | German(de) V                         |
| State:<br>Meter Public Key | /:                                         | Legacy UID:                |                                      |
| a8b1 7439                  | 8154 eda3 ea0a e3dc                        | Emergency Charge:          |                                      |
| 5438 ff03<br>Obaf 6efb     | 501c afe4 6e33 f33f<br>ed2c dc9e 438d c8a7 | Scu Unavailable:           | Charged Energy and Count-Up Timer, y |
| 7f27 c469                  | 4ca5 8aad 01b5 1d4a                        | Connector Plug-in          |                                      |
|                            |                                            | Timeout:                   | <u> </u>                             |
|                            | Delete SCU                                 | Refresh                    | Apply                                |
|                            | Delete SCU                                 | Refresh                    | Apply                                |

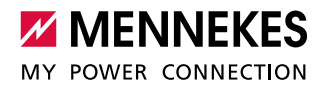

Once the meter has been disabled for all SCUs as described above, a software update can be started.

- To do this, enter the following address in the address field of the browser:
  - https://192.168.0.10/admin/admin\_local\_acu\_upgrade

| Datei: | Choose File | No file chosen |
|--------|-------------|----------------|
| URL:   |             |                |

- Select the previously downloaded file with "Choose File".
- Start the update by clicking on "starten".

The update can sometimes take up to 30 minutes for two taught SCUs as both the ACU and the taught SCU are updated to the new software version.

#### **Reactivate meters:**

Once the software update has been completed, the meters of the SCU must be reactivated.

- Open the service interface of the ACU as described on page 6 and navigate to "SCU Administration"> "SCU Setup".
- ▶ Now reactivate the meter under "SCU Meter Enable" (set tick).
- Click on "Apply" to save the configuration.
- ▶ Follow these steps for each connected SCU.